| Observatoire SOLFEGE | ANGE 1D<br>Fiche enseignant :<br>Affectations et services | Fiche Technique<br>n° <b>10</b> |  |  |
|----------------------|-----------------------------------------------------------|---------------------------------|--|--|
| 19 mai 2025  SGEC    | Quand ? En début d'année scolaire                         |                                 |  |  |

- L'affectation mentionne dans quel établissement un enseignant est installé, à compter de quelle date, avec quelle qualité juridique et pour combien d'heures.
- Le service décrit la nature de l'activité du maître dans le cadre d'une affectation : c'est le type d'heures, le nombre d'heures correspondant à ce service et la division où le maître intervient dans le cadre de ce service.

## Attention

- > Un enseignant peut avoir une ou plusieurs affectations.
- Un enseignant doit avoir au moins un service, il peut en avoir plusieurs dans le cadre d'une même affectation.

## CE QUE L'ON PEUT VOIR ...

En ouvrant l'onglet « Affectation et services » de la fiche d'un enseignant, on voit apparaître une page telle que la suivante. Celle-ci comporte au moins la ou les affectation(s) du maître. Lorsque des services sont déjà présents mais non renseignés complètement, les informations à revoir ou à finaliser sont mentionnées en rouge. Sinon, il faut les créer.

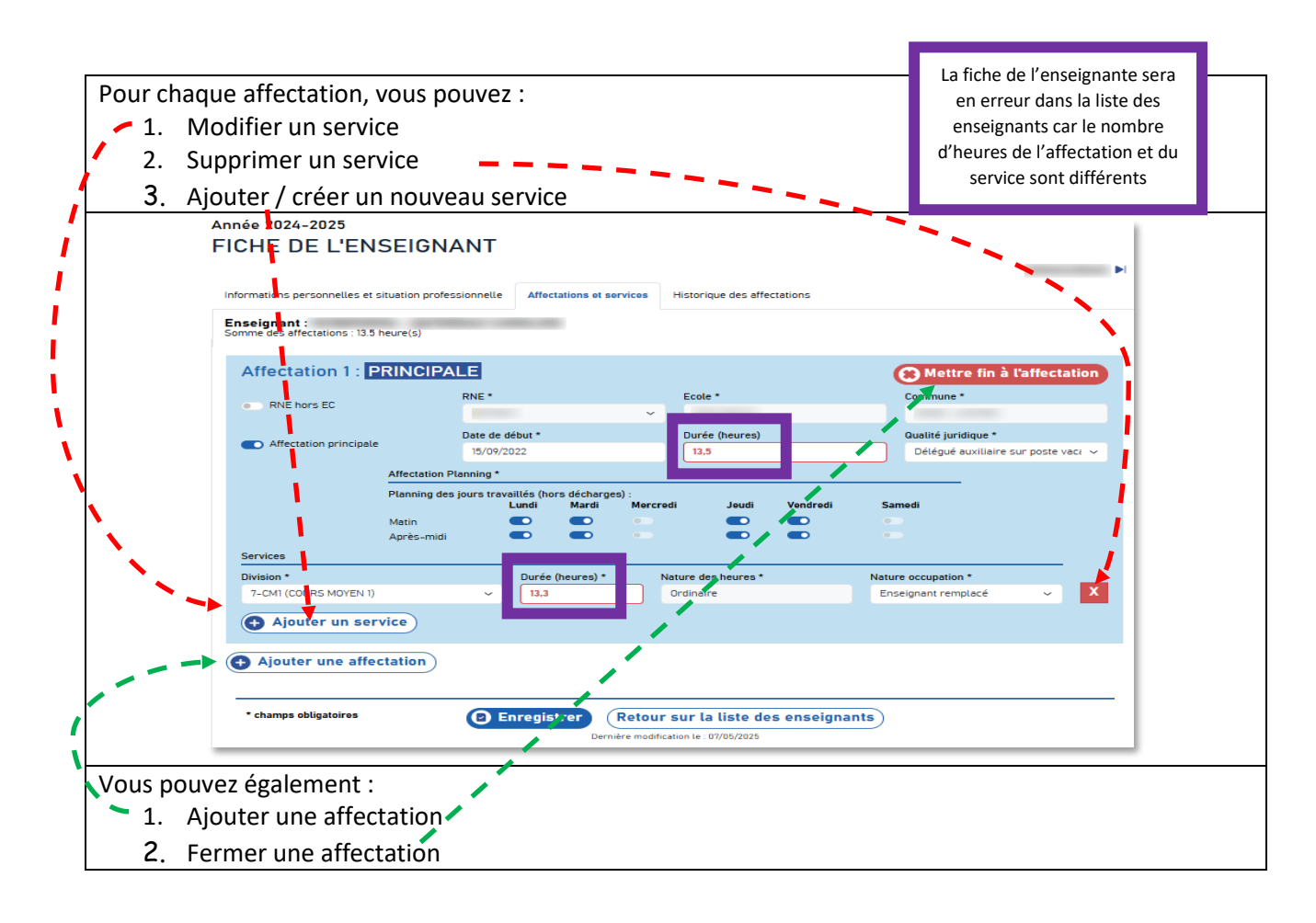

A VOTRE DISPOSITION POUR TOUTE QUESTION :

| Observatoire SOLFEGE | ANGE 1D<br>Fiche enseignant :<br>Affectations et services | Fiche Technique<br>n° <b>10</b> |
|----------------------|-----------------------------------------------------------|---------------------------------|
| 19 mai 2025  SGEC    | Quand ? En début d'année scolaire                         |                                 |

## Ajouter ou modifier une affectation

Après avoir cliqué sur Ajouter une affectation, vous devez renseigner :

|                                                                                                | Nouvel                           | le affec                                           | tation :                                         |                  |                                        |                                        |                                |                                               |          |                                           |              |                       |
|------------------------------------------------------------------------------------------------|----------------------------------|----------------------------------------------------|--------------------------------------------------|------------------|----------------------------------------|----------------------------------------|--------------------------------|-----------------------------------------------|----------|-------------------------------------------|--------------|-----------------------|
|                                                                                                |                                  |                                                    |                                                  | RNE *            |                                        |                                        | Ecole *                        |                                               | Co       | mmune *                                   |              |                       |
|                                                                                                | RNE hors EC                      |                                                    |                                                  | ~                | Saint                                  |                                        | 1                              |                                               |          |                                           |              |                       |
|                                                                                                | <b>.</b>                         |                                                    | 1-                                               | Date de début *  |                                        |                                        | Durée (heures)                 |                                               | Qu       | Qualité juridique *                       |              |                       |
|                                                                                                | Affectation principate           |                                                    |                                                  |                  |                                        |                                        |                                |                                               |          | 🛛 🗌 🚽 – Choix d'une qualité juridique – 🗸 |              | ~                     |
|                                                                                                | Il faut enregi<br>Il faut enregi | strer le forn<br>strer le forn<br><b>r une aff</b> | nulaire avec cet<br>nulaire avec cet<br>ectation | te nouvelle affi | ectation avant de<br>ectation avant de | e pouvoir y ajout<br>e pouvoir y ajout | er le plannin<br>er des servic | es                                            |          | Ĩ.                                        | \<br>\<br>\  |                       |
| Vérifiez s'il s'agit d'une Renseignez la date de<br>affectation principale début d'affectation |                                  |                                                    |                                                  |                  |                                        | te de<br>tion                          | Rens                           | eignez le nombre Renseignez<br>d'heures jurid |          |                                           |              | z la qualité<br>dique |
| Affectation Plannin                                                                            | g *                              |                                                    |                                                  |                  |                                        |                                        | - 1                            |                                               |          |                                           |              |                       |
| Planning des jours                                                                             | travaillés (hoi<br>Lundi         | rs décharge:<br>Mardi                              | s) :<br>Mercredi                                 | Jeudi            | Vendredi                               | Samedi                                 | - 1                            | Vérifiez                                      | z égalei | ment le                                   | es iours tra | availlés              |
| Matin                                                                                          |                                  |                                                    |                                                  |                  |                                        |                                        |                                |                                               |          |                                           | -            |                       |
| Après-midi                                                                                     |                                  |                                                    |                                                  |                  |                                        |                                        |                                |                                               |          |                                           |              |                       |

Si votre enseignant a déjà une affectation dans votre établissement, merci de vérifier les données et de mettre à jour le planning des jours travaillés.

N'oubliez pas d'enregistrer votre saisie

## Ajouter ou modifier un service

Une fois l'affectation à votre établissement effectuée, vous devez renseigner la nature de l'activité de l'enseignant.

Pour un nouveau service, vous cliquez sur « Ajouter un service », si le service existe déjà vous devez le mettre à jour.

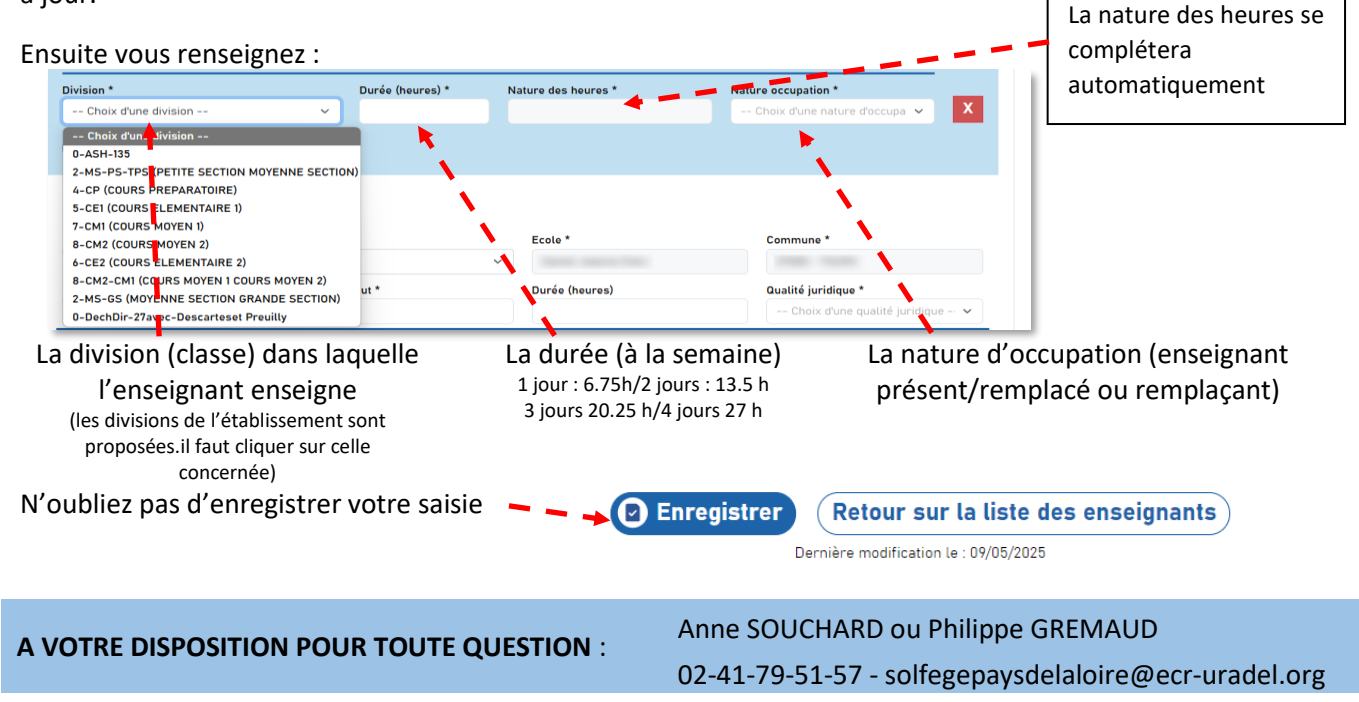